## <u>Sellado en DGR Salta</u>

1) https://www.dgrsalta.gov.ar/Inicio

Sellos y Tasas

Generar Tasa Retributiva

https://www.dgrsalta.gov.ar/rentassalta/DdjjRetributivaServiciosSinCF.do

- 2) Completar CUIT o DNI
- 3) Buscar Tipo de Instrumento: Tasas Retributivas Generales
- 4) Otras Tasas (Seleccionar)
- 5) Organismo donde se presenta: Tasas Retributivas Generales
- 6) Observaciones: MATRICULACIÓN EN CPCES
- 7) Cantidad de unidades tributarias: 60 (\$ 5.100)
- 8) Calcular
- 9) Imprimir
- 10) Pagar en: https://www.dgrsalta.gov.ar/rentassalta/SellosTasa.do?op=s
- 11) Imprimir el comprobante de pago.